#### Viewing your eStatement

You'll get an email notification from eBanking@cbbc.bank to let you know that your statement is ready.

- Sign into BankOnLine.
- Choose eStatements.
- All available eStatements will be listed for downloading or viewing.

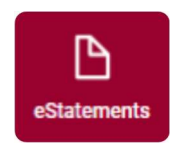

#### Looking for a specific eStatement?

- Touch or tap on the eStatements button.
- Choose the Filter icon.

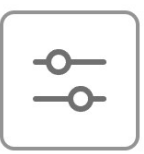

• You can now choose the year and the account to filter your search.

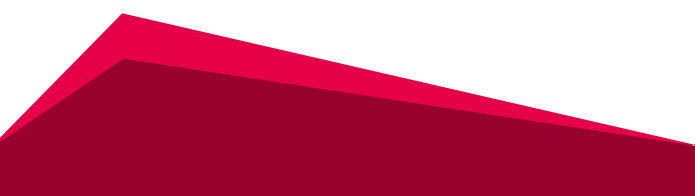

#### **Downloading eStatements**

eStatements are downloaded in PDF format, which is convenient for saving to your computer or phone.

#### **Steps**

- View your eStatement.
- Select the **Download** icon next to the eStatement.

### ⊻

• You can now save the eStatement to the location of your choosing.

#### Retention

eStatements are saved in BankOnLine for 18 months. Be sure to save your statements if you need them for a longer period of time.

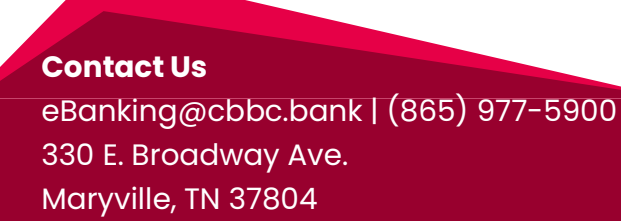

# **CBBC**Bank

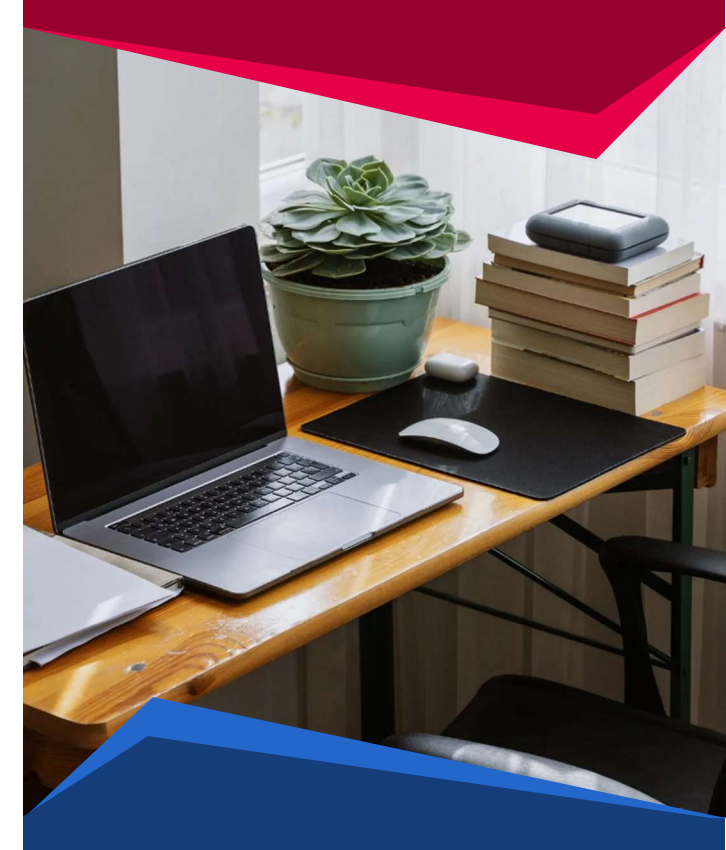

# eStatements User Guide

Member FDIC

#### 1/2025

### **Getting Enrolled**

#### Step 1

Log into BankOnLine. If you have not enrolled in BankOnLine, visit **cbbc.bank**, click on the **Sign In** button, and click **Enroll Now**. Once you're signed into BankOnLine, continue to step 2.

#### Step 2

Choose the **Accounts** button from the menu.

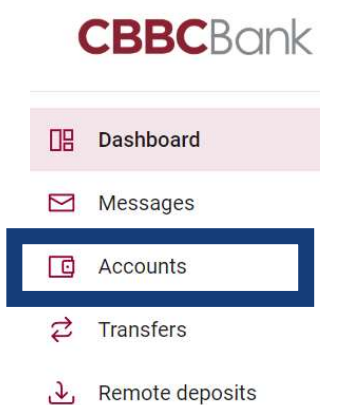

#### Step 3

Click or tap on an account you wish to enroll in eStatements.

#### Step 4

Click or tap on the **Settings** icon.

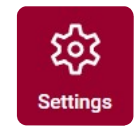

#### Step 5

The bottom of the page displays the eStatements options and status. Choose the **Advanced settings**.

Advanced settings.

eStatements

#### Not Enrolled

Advanced settings >

#### Step 6

The terms and conditions will display. You must accept the terms and conditions before proceeding with enrollment.

#### Step 7

Choose the **Sign Up/Changes** button. Select the accounts to receive eStatements, and then click **Save Settings.** 

### Frequently Asked Questions

# Am I able to change the email to which the notification gets sent?

Yes. You can choose the email address by accessing the **Email Settings** option in the **Advanced settings**.

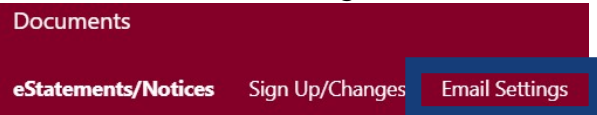

### Am I able to view older statements after I enroll?

No. The system begins storing your statements when they generate *after* you enroll.

## How do I get older copies of statements that aren't available online?

Send us a message through BankOnLine. We're happy to send you a PDF version!

#### Do you have more questions?

Visit our FAQs page on our website at cbbc.bank/resources/faqs